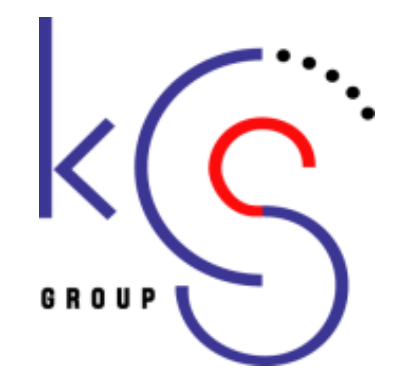

# 講習会主催者申請システム 手引書

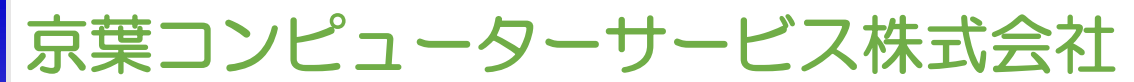

**KEIYO COMPUTER SERVICES CO., LTD** 

### 1.講習会主催者申請システムの概要

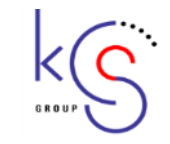

本システムは総会での出席管理をはじめ、地方部会などの学術研究会における出席管理を行えます。 また、開催者から開催内容を申請してもらうことにより、開催情報を一元的に管理できるようになります。

|    | ①学術研究会開催者                                                                                       | ②事務局                | ③委員会                                      | ④申請システム       |
|----|-------------------------------------------------------------------------------------------------|---------------------|-------------------------------------------|---------------|
| 申請 | ・ユーザー登録(初回のみ)<br>・オンライン学術研究会申請                                                                  | ・一時チェック             | ・審査/承認<br>アクセスキーの発行                       | ・アクセスキー送付     |
|    | ⑤学術研究会開催者                                                                                       | ⑥講習開催者              | ⑦学術研究会開催者                                 | ⑧UP/DLシステム    |
| 運用 | <ul> <li>・アクセスキーを利用してシ</li> <li>ステムをダウンロード</li> <li>(ご自身で端末をご準備いた</li> <li>だきセットアップ)</li> </ul> | ・当日の現地受付<br>・参加情報確認 | ・参加者情報収集<br>・参加者情報アップロード<br>・システムアンインストール | ・会員マイページへ単位反映 |

- ※ ユーザー登録は日本医学放射線学会の専門医のみ
- ※ 学術研究会申請では学術研究会(親)と開催される講習(子)それぞれの申請が必要
- ※ 講習(子)は開催予定すべてに対し申請が必要
- ※「②」「③」で【NG】となった場合、修正して再申請が必要

### 2.講習会主催者申請システムについて

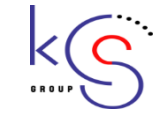

講習会申請システムにおいては学術研究会を(親)、その中で開催される講習を(子)と位置付けることとします。 講習(子)を申請するには、学術研究会(親)の情報を基本情報として申請する必要があります。

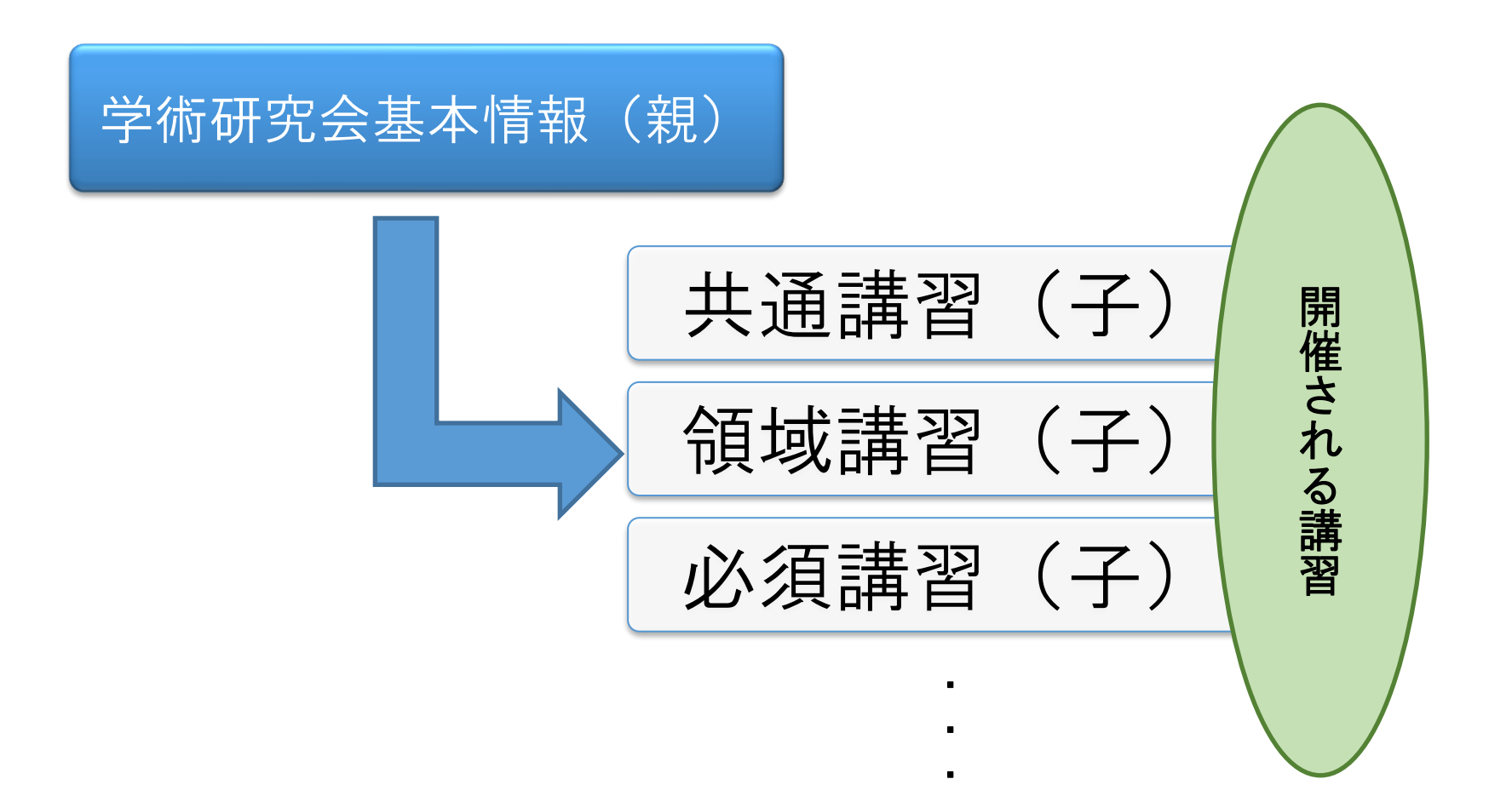

### 2.講習会主催者申請システムについて

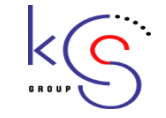

学術研究会(親)と講習(子)には、それぞれ大会参加単位と講習受講単位が付与されます。 また、大会参加単位が付与されない学術研究会(親)の場合も、上限管理をするために学術研究会(親)と講習(子) を申請していただき、グループ化をする必要があります。 また、学術研究会(親)の単位と講習(子)の上限単位については、日本医学放射線学会HP(下記URL)より ご確認をいただけますでしょうか。

### 《日本医学放射線学会 単位記載ページURL》

・学術研究会(親)の単位について : 「放射線科領域の学術集会の代表者の方々へ」の【表1】を参照

・講習(子)の単位上限について:「放射線科領域の学術集会の代表者の方々へ」の【(2)放射線科領域講習の受講によって取得できる単位】を参照 ※講習(子)の単位上限は会員が取得可能な上限であり、申請の上限ではありません。

<u>http://www.radiology.jp/specialist/kikou koushinkijun.html</u>

### 《入力例(日本医学放射線学会 総会の場合)》

1)日本医学放射線学会総会の場合

親 学術研究会情報(親)を入力し、学術集会参加単位を15単位で選択します。

子 会期中に行われる全ての講習(子)をそれぞれ申請する。共通講習が3個、領域講習が10個開催される場合は、全部 で13の講習(子)が親の下部に位置づけられることとなります。

#### 1) ユーザ登録(1/4)

講習会主催者申請システムを利用するにあ たり、ユーザ登録が必要になります。 (初回のみ)

右記画面の【ユーザー登録】ボタンをク リックし、登録を行ってください。

本システムを利用できるのは日本医学放射線学会専門医のみです。

#### 講習会主催者申請システム

び ログイン

・本システムは主催者様向けの学術研究会申請ページとなります。

- ・2020年4月27日より、2020年7月以降開催の学術研究会は、全て本システムから申請いただくこととなります。
- ・申請いただけるのは、**日本医学放射線学会専門医**の方に限ります。
- ・システム利用手順につきましては、 **こちら**をご確認ください。

| ユーザー登録がお済みの方:                                   | 初めてご利用の方:                                                         |
|-------------------------------------------------|-------------------------------------------------------------------|
| 「ユーザー登録」より発行した学術研究会申請用のパスワードと会員<br>番号を入力してください。 | 講習会申請システムをご利用になるにはユーザー登録が必要です。<br>初めてご利用の方は、下記の「ユーザー登録」ボタンから登録を行っ |
| 会員番号                                            | てください。                                                            |
| パスワード 🌮                                         | ※ユーザー登録には、日本医学放射線学会の会員情報及び、メールア<br>ドレスが必要となります。                   |
| ※会員番号・バスワードがわからない方へ                             | ※ユーザー登録についてのご案内                                                   |
| ◆ ログイン                                          | ◆ ユーザー登録                                                          |
|                                                 |                                                                   |

#### 1) ユーザ登録(2/4)

会員マイページにログインする会員番号、 パスワードで認証を行います。 (日本医学放射線学会専門医以外は 認証できません)

| 講習会主催者申請システム                      |                   |      |
|-----------------------------------|-------------------|------|
| び ユーザー登録                          |                   |      |
| 利用者情報の確認を行います。<br>会員番号・パスワードを入力して | 【確認】より、次へお進みください。 |      |
| 会員番号<br>パスワード                     |                   |      |
| ●ログイン画面に戻る                        |                   | ✔ 確認 |

3.講習会主催者申請システム 画面説明

## k

### 1) ユーザ登録(3/4)

会員データに登録されている情報(会員番号、会員名、メールアドレス)が出力されます。

メールアドレスを、学術研究会申請用の メールアドレスに変更し【ユーザー登録】 ボタンをクリックしてください。 (会員データ上のメールアドレスは更新さ れません)

その後、確認画面が表示されますので表示 内容を確認し、【上記内容で確定】ボタン をクリックしてください。

| 講習会主催者申請システム                                                             | х<br>х                                                                                                    |    |                 |                        |
|--------------------------------------------------------------------------|----------------------------------------------------------------------------------------------------|----|-----------------|------------------------|
| び ユーザー登録                                                                 |                                                                                                    |    |                 |                        |
| 本システムの利用にあたって、>><br>本人情報をご確認いたださ、問題<br>※初期情報として会員マイページ<br>また、こちらでアドレスを修正 | ペールアドレスの登録が必要です。<br>動なければメールアドレスを入力し「ユーザー登録」をクリックしてください。<br>2へ登録されているアドレスが表示されます。<br>Eしても会員マイページへは反映されません。 |    |                 |                        |
| ★ 入力必須です。                                                                |                                                                                                    |    |                 |                        |
| 会員番号                                                                     | R90005                                                                                                    | 講習 | 習会主催者 システム      |                        |
| 氏名(漢字)                                                                   | 開東 健一                                                                                                    |    | び - 一登録 確認      | 0                      |
| 氏名(かな)                                                                   | かんとう けんいち                                                                                                  |    | ユーザー登録を行います。    |                        |
| メールアドレス *                                                                | DUMMY1@DMY1.JP                                                                                             |    | 表示内容でよろしければ「上記内 | 容で確定する」ボタンをクリックしてください。 |
| メールアドレス(確認用) \star                                                       |                                                                                                    |    |                 |                        |
|                                                                          |                                                                                                    |    | 会員番号            | R90005                 |
| ③ログイン画面に戻る                                                               | ●ユーザー登録確認                                                                                                  |    | 氏名(漢字)          | 関東 健一                  |
|                                                                          |                                                                                                    |    | 氏名(かな)          | かんとう けんいち              |
|                                                                          |                                                                                                    |    | メールアドレス         |                        |
|                                                                          |                                                                                                    |    |                 |                        |
|                                                                          |                                                                                                    |    |                 |                        |

3.講習会主催者申請システム 画面説明

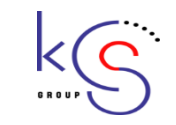

|                                                 | 講習会申請システム                                                                                                    |
|-------------------------------------------------|----------------------------------------------------------------------------------------------------|
|                                                 | で、 フーザー登録 完了                                                                                                    |
| ユーザ登録が完了すると、講習会主催者申<br>請システムログイン用のパスワードがメー      | ユーザー登録が完了しました。                                                                                                    |
| ルにて通知されます。<br>※パスワードを忘れた場合は<br>再度ユーザ登録を行ってください。 | 指定されたメールアドレスに確認メールを送信しました。<br>会員番号および、確認メールに記載されているパスワードを使用してログインしてください。<br>受付時間: 2020-04-28 16:17:13<br>申請者番号: 00000161 |
|                                                 | ③ログイン画面に戻る                                                                                                    |

3. 講習会主催者申請システム 画面説明

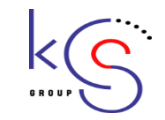

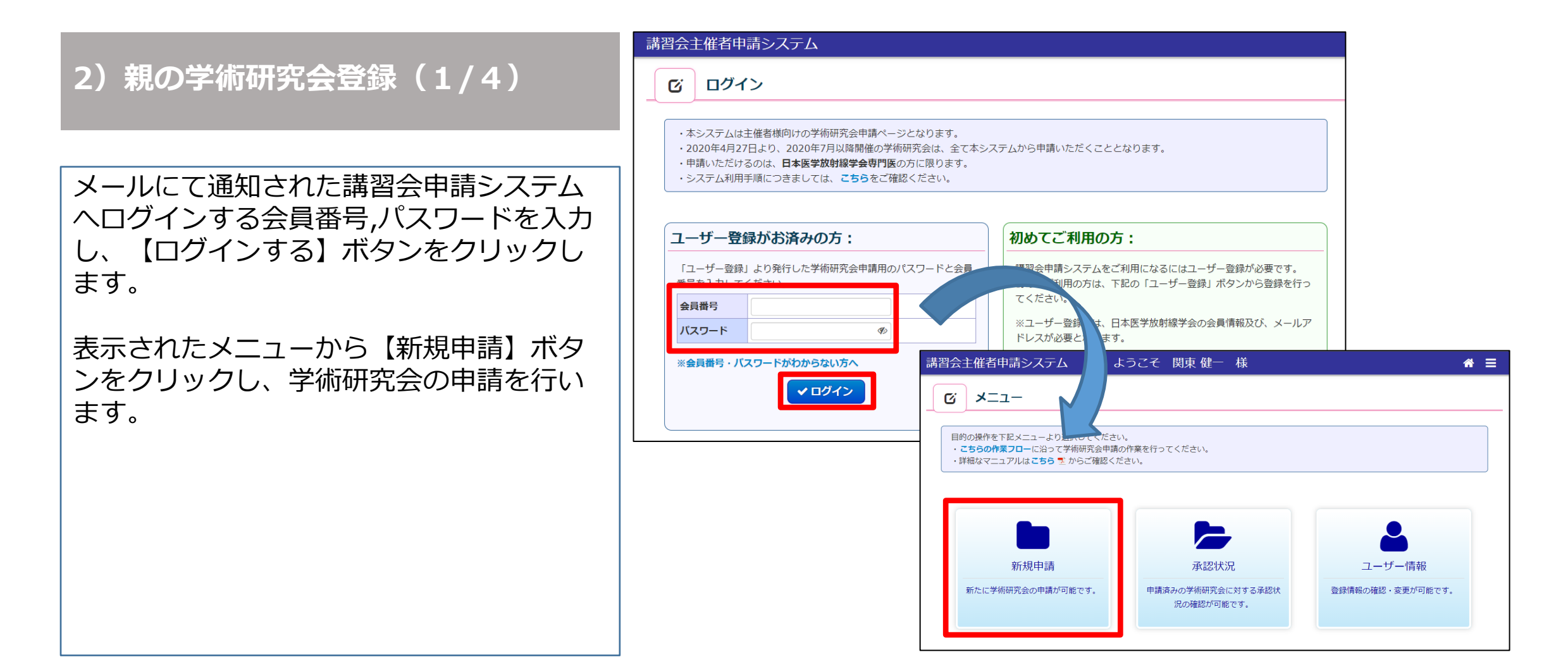

3. 講習会主催者申請システム 画面説明

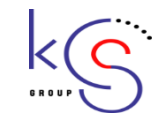

2)親の学術研究会登録(2/4)

開催名称の入力をするには、まずは既存の 学術研究会の一覧から選択する必要があり ます。 以下手順にて学術研究会の選択をお願い致 します。

《学術研究会入力フロー》

1. 【既存の学術研究会から選択する】も しくは【過去の入力情報履歴】ボタンをク リックします。

2. 【分類】をプルダウンから選択、もし くは名称を入力し【検索】ボタンをクリッ クします。

※過去の入力情報を反映する場合は、該当 の学術研究会をクリックします。

3. 学術研究会の候補一覧が表示されますので、【反映】ボタンをクリックし、新規申請画面へ反映します。

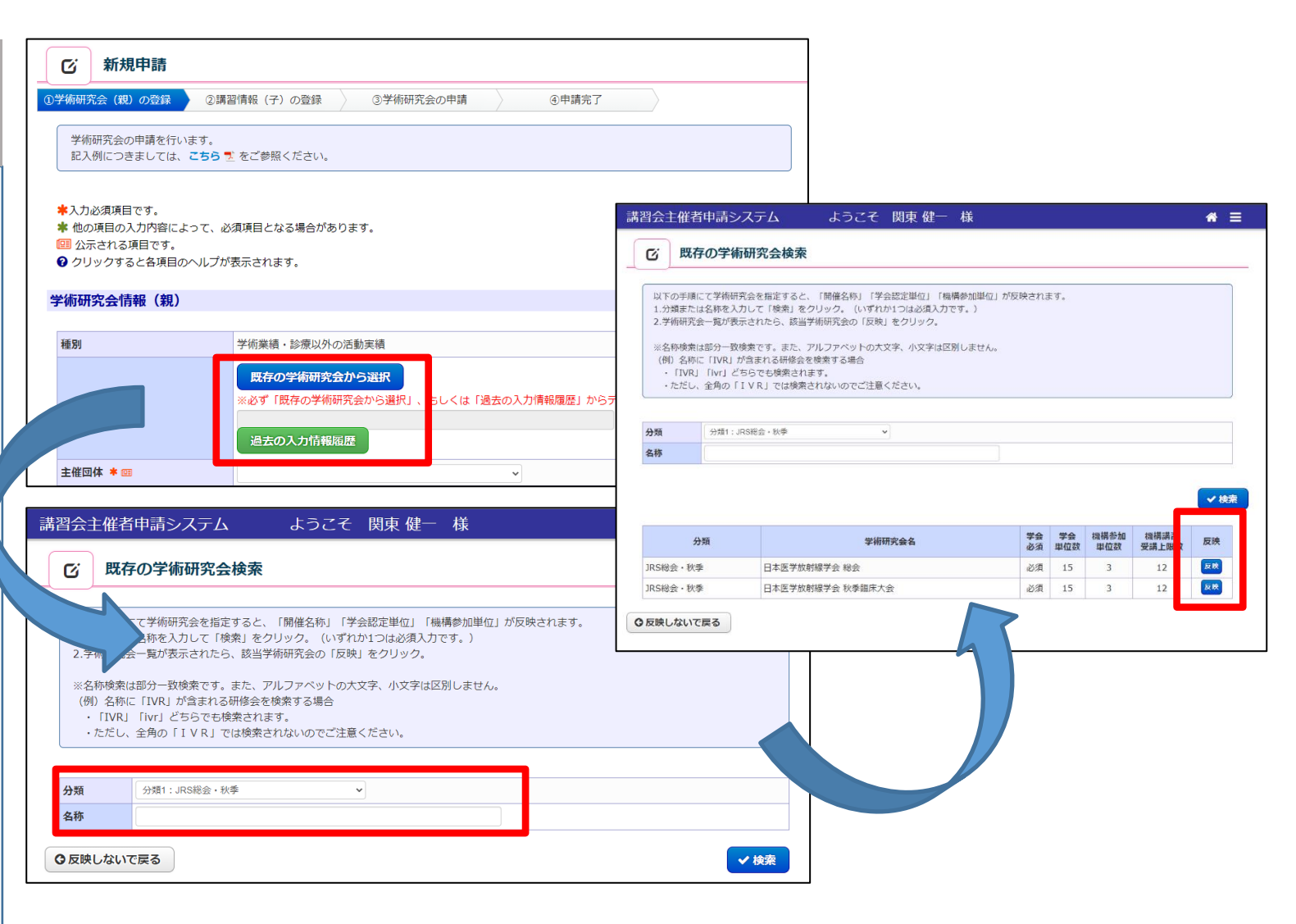

3. 講習会主催者申請システム 画面説明

## kS

### 2)親の学術研究会登録(3/4)

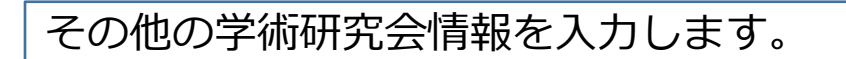

以下2つの単位については「P4」に記載しております、学会HPの単位説明をご確認ください。

- 1. 学会認定単位
- 2. 機構認定単位

入力が完了したら、【上記内容で作成す る】ボタンをクリックしてください。

なお、入力項目にエラーがある場合、画面 上部にエラー項目が表示されますので、表 示内容にしたがってご確認をお願いします。

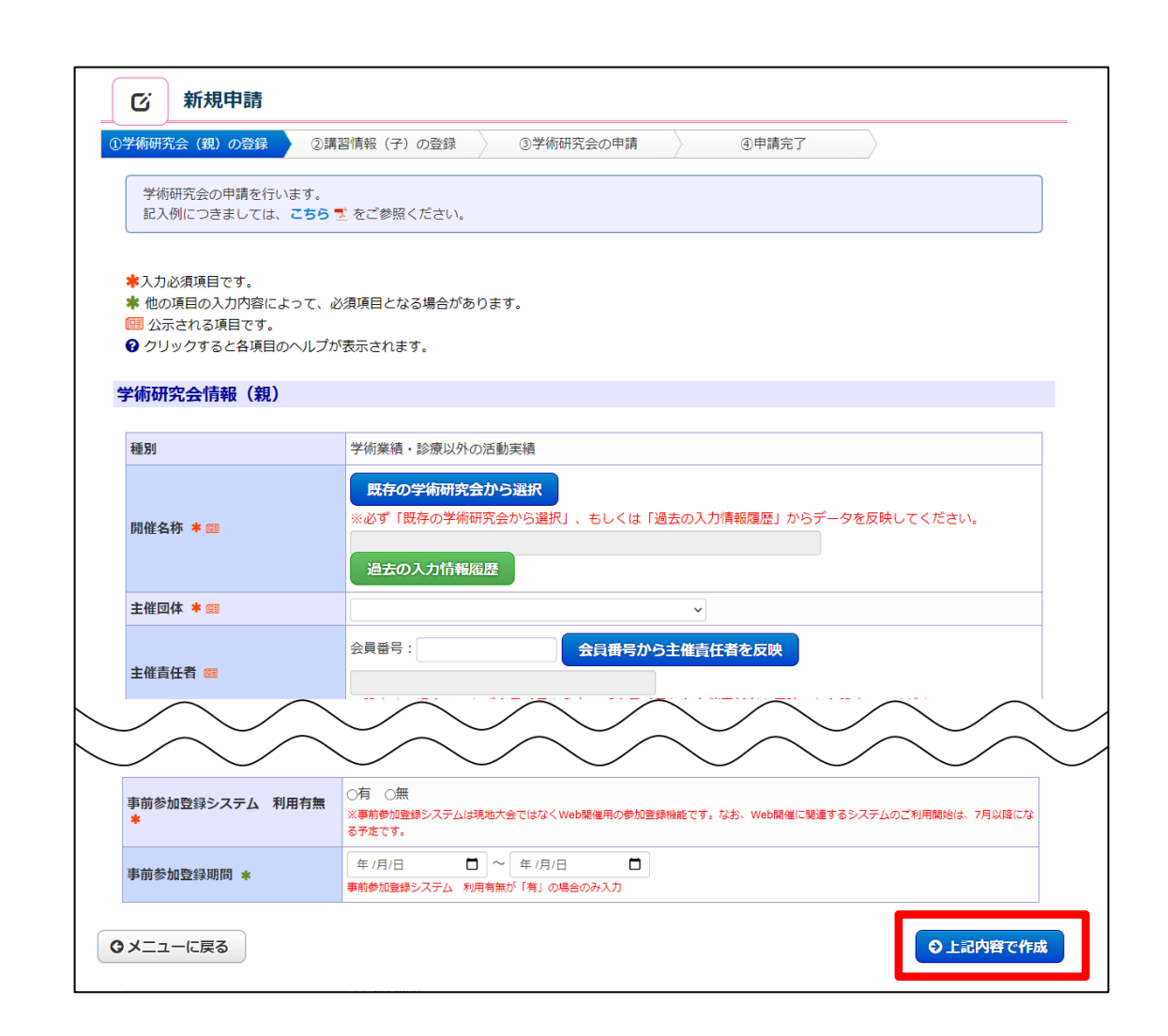

3. 講習会主催者申請システム 画面説明

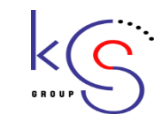

#### 2)親の学術研究会登録(4/4)

登録情報確認画面が表示されますので、問題がなければ【上記内容で確定する】ボタンをクリックしてください。

すると登録画面(右記)が表示されますの で、続けて子の講習会を登録する場合は 【講習情報(子)の申請を追加する】ボタ ンをクリックします。

子の講習会申請が必要ない場合は【学術研 究会情報(親)のみ申請する】ボタンをク リックします。

※まだ申請は完了しておりません。

①学術研究会(親)の登録 ②講習情報(子)の登録 ③学術研究会の申請 ④申請完了

学術研究会情報(親)が登録されました。

まだ申請は完了しておりません。 引き続き、講習情報(子)の入力を行う場合は「講習情報**(子)を入力する」**ボタンより入力してください。

「コされさ、調査情報(ナ)の入力を打つ場合は「調査情報(ナ)を入力する」バタンより入力してへたさい。 講習情報(子)が存在せず、このまま学術研究会情報(親)のみで申請する場合は、「学術研究会情報(親)のみ申請する」ボタンをクリックして

ください。

#### 学術研究会情報(親)

| 開催名称   |         | 第2回胸部放射線研究会(テスト)         |
|--------|---------|--------------------------|
| 担当責任者  |         | 学会                       |
| 開催内容   |         | 講習会申請システム利用上の注意と操作方法について |
|        | 開催日     | 2021/08/01               |
| 邗州     | 初日開始時刻  | 11:00                    |
| ANGALE | 閉会日     | 2021/08/01               |
|        | 閉会日終了時刻 | 17:00                    |
|        | 開催日     |                          |
| Wab    | 初日開始時刻  |                          |
| WED    | 閉会日     |                          |
|        | 閉会日終了時刻 |                          |
| 夏る     |         | 武習情報(子)を入力する             |
|        |         | プレビュー ✓ 学術研究会情報(親)のみ申請する |

#### 3)子の講習登録(1/4)

新規申請画面には《座長》と《講師》情報 を入力する項目があります。

どちらも《会員番号》による一意の検索を、 それぞれの【会員検索】ボタンより行うこ とが出来ます。

なお、どちらも最初は1名分の登録欄しかありませんが、【座長追加】【講師追加】ボタンより増やすことが可能です。 (座長最大2名、講師最大8名)

#### ◆座長情報(現在の登録人数:1名)

※座長が日本放射線学会会員の場合は、会員管理システムより情報の取得が可能です。 会員番号(例:「R03001」や「03001」)、氏名または所属のいずれかを入力のうえ 対応する検索用ボタンをクリックすると、該当者の情報が反映されます。 候補者が複数いる場合は一覧が表示されますので、該当者を選択していただくことで反映されます。

|    | 会員番号   | 会員番号から検索                                                                                                    |
|----|--------|----------------------------------------------------------------------------------------------------|
|    | 氏名 ¥ 💷 | 姓:                                                                                                    |
|    | 所属 💷   |                                                                                                    |
| 長1 | 役職 🕮   | ▼<br>ファイルを選択<br>選択されていません<br>※「その他」を選択した場合、略歴・サマリーの画像のアップロードを行ってください。(「JPEG」「JPG」「GIF」「PNG」「PDF」<br>※ファイルサイズ:1MBまで |
|    | 講演題名 💷 |                                                                                                    |

3. 講習会主催者申請システム 画面説明

#### 3) 子の講習登録(2/4)

その他の講習情報を入力します。

単位(領域・共通)は基本的に1時間につき、 1単位となっております。

入力が完了したら、【講習情報(子)登録】ボタンをクリックしてください。

なお、入力項目にエラーがある場合、画面 上部にエラー項目が表示されますので、表 示内容にしたがってご確認をお願いします。

#### 講習情報 (子)

🙁 入力必須項目です。

常他の項目の入力内容によって、必須項目となる場合があります。

回 公示される項目です。

シンポジウム・バネルディスカッションの場合は、シンポジスト・パネルリストの方を講師として登録してください。 また、複数講師がいる場合は、同じ演題名で複数の講師を追加してください。

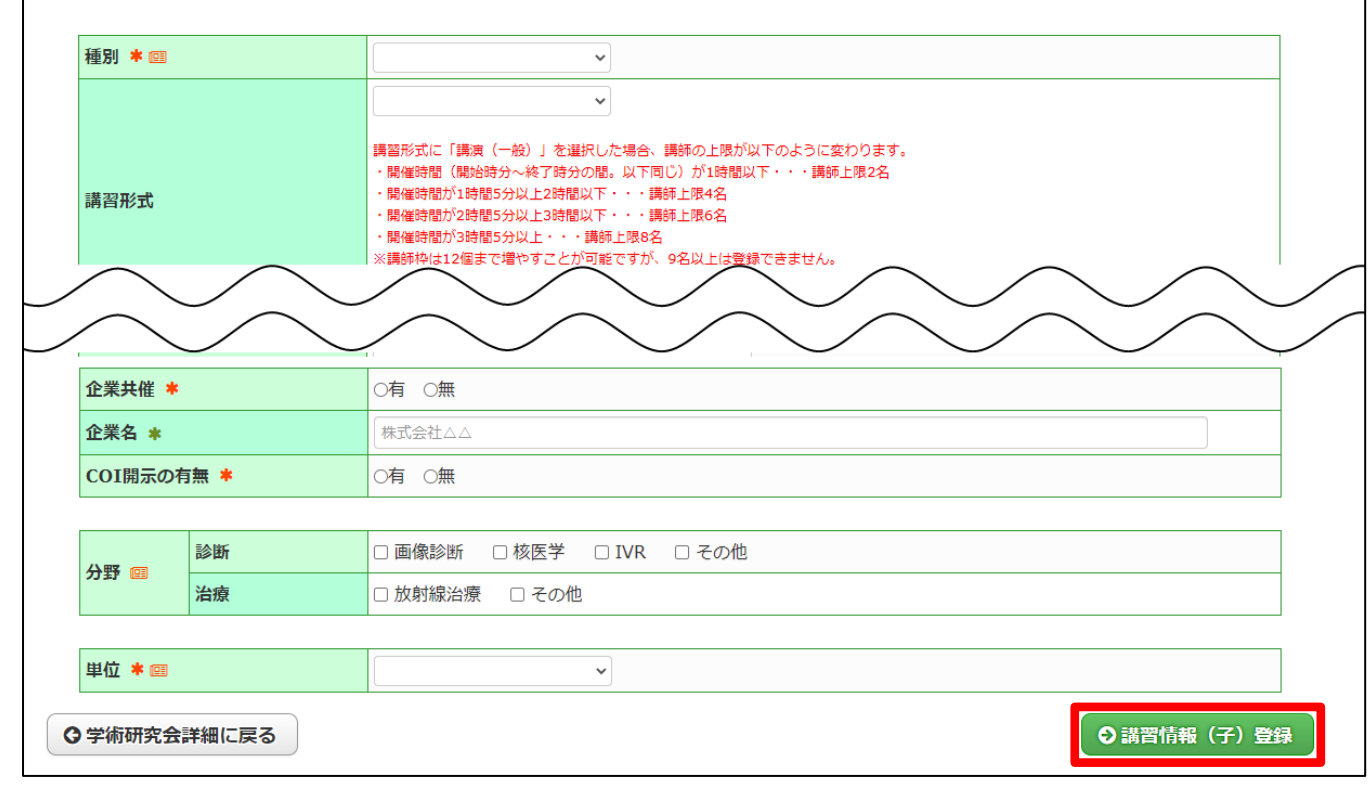

3.講習会主催者申請システム 画面説明

## <

### 3)子の講習登録(3/4)

登録情報確認画面が表示されますので、問 題がなければ【上記内容で確定】ボタンを クリックしてください。

※まだ申請は完了しておりません。

| 申請内容を確<br>一 術研究会情 | <sup>確認し問題がなければ、<br/><b> 「報(親)</b></sup> | 、画面下部の「上記内容で確定」をクリックしてください。                                                                           |
|-------------------|------------------------------------------|----------------------------------------------------------------------------------------------------|
| 術研究会情             | 「報(親)                                    |                                                                                                    |
|                   |                                          |                                                                                                    |
| 開催名称              |                                          | 第2回胸部放射線研究会 (テスト)                                                                                     |
| 担当責任者             |                                          | 学会                                                                                                    |
| 開催内容              |                                          | 講習会申請システム 利用上の注意と操作方法について                                                                             |
| I                 | 開催日                                      | 2021/08/01                                                                                            |
| 1                 | 初日開始時刻                                   | 11:00                                                                                                 |
| -96-4 <u>0</u>    | 閉会日                                      | 2021/08/01                                                                                            |
| I                 | 閉会日終了時刻                                  | 17:00                                                                                                 |
| I                 | 開催日                                      |                                                                                                    |
| Web               | 初日開始時刻                                   |                                                                                                    |
| WED [             | 閉会日                                      |                                                                                                    |
| I                 | 閉会日終了時刻                                  |                                                                                                    |
| 習情報(子             | <u>-</u> )                               |                                                                                                    |
|                   |                                          |                                                                                                    |
| 種別                |                                          | 領域講習                                                                                                  |
| 講習形式              |                                          | 講演 (一般)                                                                                               |
| 主催団体              | $\frown$                                 |                                                                                                    |
| $\searrow$        |                                          |                                                                                                    |
| $\searrow$        |                                          | $1 \lor \cdots \lor \lor \lor \lor \lor \lor \lor \lor \lor \lor \lor \lor \lor \lor \lor \lor \lor $ |
| 公野菜               | 診断                                       | 画像診断                                                                                                  |
| )<br>}            | 治療                                       |                                                                                                    |
|                   |                                          |                                                                                                    |
| 単位                |                                          | 1単位                                                                                                   |
| 戻る                |                                          | ✓ 上記内容で確定                                                                                             |

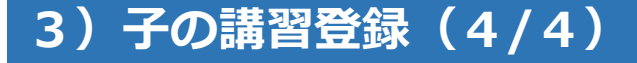

講習情報(子)の登録完了画面には、 ボタンがふたつ表示されています。

講習情報(子)を追加する場合は【講習情報(子)を追加】ボタンをクリックします。 その後は「P13」からの「子の講習申請」 と同じ操作が必要となります。

ここまで入力した内容で申請する場合は、 【この内容で申請】をクリックします。

| び 新規申請                                 | 完了                                                                                                    |                        |
|----------------------------------------|----------------------------------------------------------------------------------------------------|------------------------|
| ①学術研究会(親)の登録                           | ②講習情報(子)の登録         ③学術研究会の申請         ④申請完了                                                                   |                        |
| 講習情報(子)を登録<br>現在の内容で申請する<br>さらに講習情報(子) | ノました。<br>影合は「この内容で申請」をクリックしてください。<br>E追加する場合は「講習情報(子)を追加」から追加をお願いします。<br>―――――――――――――――――――――――――――――――――――― |                        |
| ♀学術研究会詳細に戻る                            |                                                                                                    | ✔ 講習情報(子)を追加 ○ この内容で申請 |
|                                        |                                                                                                    | <ul><li>この内容</li></ul> |

3.講習会主催者申請システム 画面説明

### 4)学術研究会申請(1/2)

【プレビュー】ボタンをクリックすること で、学術研究会申請情報のプレビュー画面 が表示されます。

申請情報を確認いただき、問題がなければ 【上記内容で申請】ボタンをクリックして ください。

3.講習会主催者申請システム 画面説明

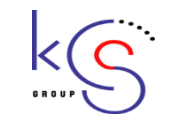

### 4)学術研究会申請(2/2)

登録画面(右記)が表示され、ユーザー登録時に設定したメールアドレスへ「申請完了メール」が配信されます。

上記作業をもって、学術研究会の申請が完 了いたします。

| ビ 学術研究会 申請完了                                                                                      |
|---------------------------------------------------------------------------------------------------|
| ①学術研究会(親)の登録 ②講習情報(子)の登録 ③学術研究会の申請 ④申請完了                                                          |
| 学術研究会の申請が完了しました。                                                                                  |
| 登録されたメールアドレス宛てに確認メールを送信しました。<br>申請番号:000151<br>開催名称:第2回胸部放射線研究会 (テスト)<br>受付時間:2021-05-21 11:50:45 |
| ●メニューに戻る<br>由詰完了通知                                                                                |
|                                                                                                   |

3. 講習会主催者申請システム 画面説明

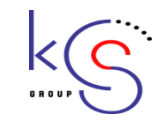

### 5)申請状況確認(1/4)

メニューから【承認状況】ボタンをクリッ クします。

すると申請業況確認画面が表示されますの で、申請中の学術研究会ごとの状況を確認 することが出来ます。

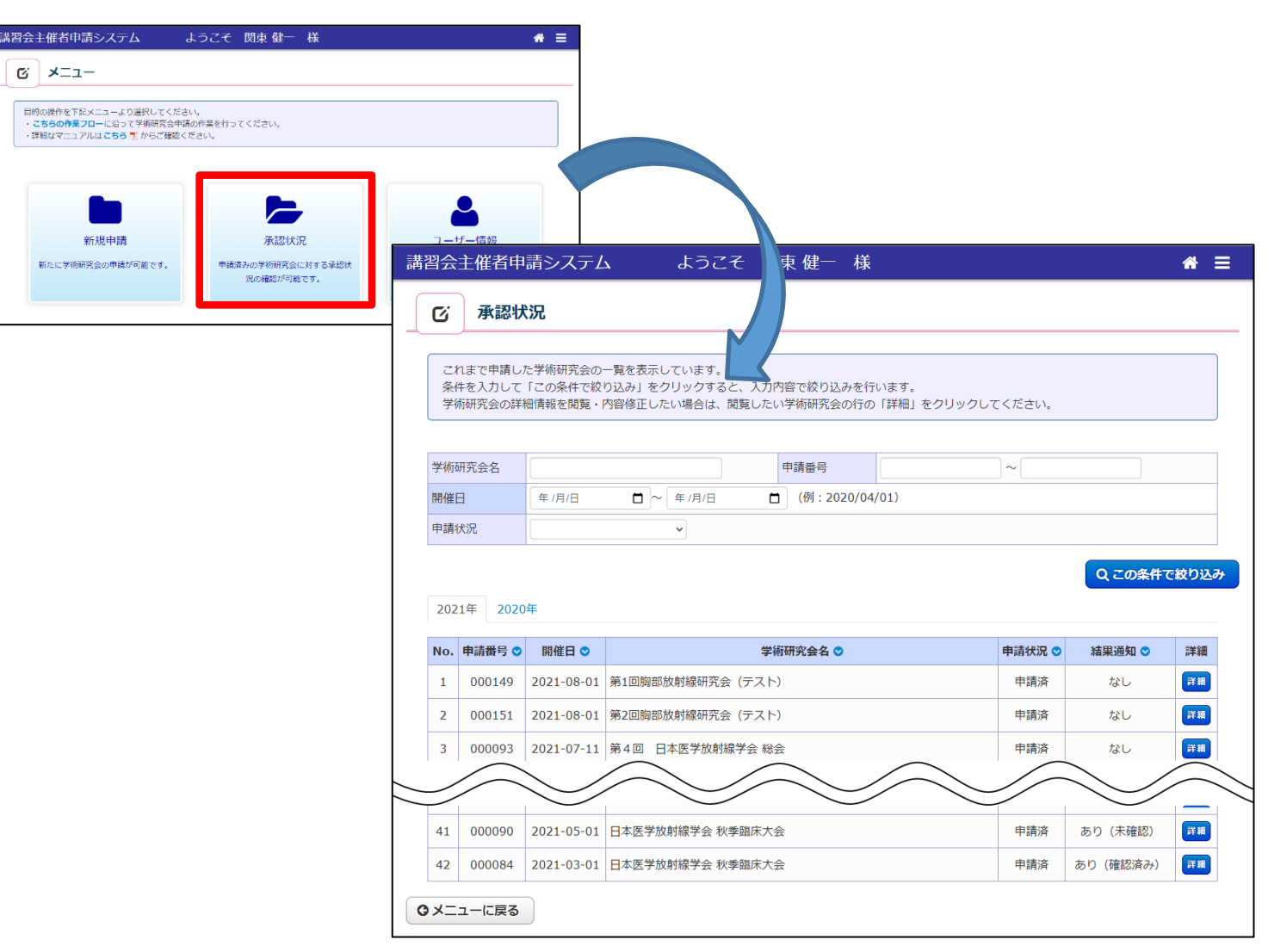

#### 5)申請状況確認(2/4)

承認結果通知メールが届いたら、該当学術 研究会の「詳細」にて承認結果を確認しま す。

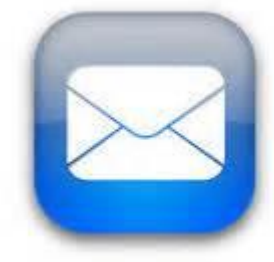

#羽本子/#老古建下了

◆メニューに戻る

承認結果通知

| ß                                | 承認状                                              | 況                                                                  |                                                                           |                                 |                    |                                                                               |                                                            |                                                      |
|----------------------------------|--------------------------------------------------|--------------------------------------------------------------------|---------------------------------------------------------------------------|---------------------------------|--------------------|-------------------------------------------------------------------------------|------------------------------------------------------------|------------------------------------------------------|
| 21                               | れまで申請し                                           | た学術研究会の                                                            | 一覧を表示しています。                                                               |                                 |                    |                                                                               |                                                            |                                                      |
| 条(<br>学(                         | 件を入力して<br>術研究会の詳                                 | 「この条件で絞<br>細情報を閲覧・                                                 | り込み」をクリックすると、入力<br>内容修正したい場合は、閲覧した                                        | 内容で絞り込みをい学術研究会の行                | 行います。<br>の「詳細」をクリッ | クしてください。                                                                      |                                                            |                                                      |
|                                  |                                                  |                                                                    |                                                                           |                                 |                    |                                                                               |                                                            |                                                      |
| 学術                               | 研究会名                                             |                                                                    |                                                                           | 申請番号                            |                    | ~                                                                             |                                                            |                                                      |
| 開催                               | 日                                                | 年/月/日                                                              | □~年/月/日 (                                                                 | 🗎 (例:2020/0                     | 04/01)             |                                                                               |                                                            |                                                      |
| 申請                               | 状況                                               |                                                                    | ~                                                                         |                                 |                    |                                                                               |                                                            |                                                      |
|                                  |                                                  |                                                                    |                                                                           |                                 |                    |                                                                               |                                                            |                                                      |
|                                  |                                                  |                                                                    |                                                                           |                                 |                    |                                                                               | 0 この冬件                                                     | で絞り;                                                 |
| 202                              | 21年 2020                                         | )年                                                                 |                                                                           |                                 |                    |                                                                               | Qこの条件                                                      | で絞りì                                                 |
| 202<br>No.                       | 21年 2020<br>申請番号 ♥                               | )年<br>開催日 ♥                                                        | 学                                                                         | 術研究会名 오                         |                    | 申請状況 오                                                                        | Q この条件<br>結果通知 ♡                                           | で絞り込                                                 |
| 202<br><b>No.</b><br>1           | 21年 2020<br>申請番号 ♥<br>000149                     | )年<br>開催日 <b>○</b><br>2021-08-01                                   | 学<br>第1回胸部放射線研究会(テスト                                                      | 術研究会名 ♥<br><>)                  |                    | <b>申請状況 ●</b><br>申請済                                                          | Q この条件<br>結果通知 ●<br>なし                                     | で絞り)<br>詳細<br>詳細                                     |
| 202<br><b>No.</b><br>1<br>2      | 21年 2020<br>申請番号 ♥<br>000149<br>000151           | 年<br>開催日 ♥<br>2021-08-01<br>2021-08-01                             | <b>学</b><br>第1回胸部放射線研究会(テスト<br>第2回胸部放射線研究会(テスト                            | <b>術研究会名 ◎</b><br><)<br><)      |                    | <ul> <li>申請状況 ○</li> <li>申請済</li> <li>申請済</li> </ul>                          | Q この条件<br>結果通知 ●<br>なし<br>なし                               | で絞り)<br>詳細<br>詳細<br>詳細                               |
| 202<br>No.<br>1<br>2<br>3        | 21年 2020<br>申請番号 ○<br>000149<br>000151<br>000093 | 年<br><b>開催日 ○</b><br>2021-08-01<br>2021-08-01<br>2021-07-11        | 第1回胸部放射線研究会(テスト<br>第2回胸部放射線研究会(テスト<br>第4回 日本医学放射線学会総                      | 術研究会名 ♥<br><)<br><)             |                    | <ul> <li>申請状況 ♥</li> <li>申請済</li> <li>申請済</li> <li>申請済</li> </ul>             | Q この条件<br>結果通知 ◎<br>なし<br>なし<br>なし<br>なし                   | で<br>絞り<br>詳細<br>詳細<br>詳細<br>詳細<br>詳細<br>詳細          |
| 202<br><b>No.</b><br>1<br>2<br>3 | 21年 2020<br>申請番号 ♥<br>000149<br>000151<br>000093 | 年<br>開催日 ●<br>2021-08-01<br>2021-08-01<br>2021-07-11               | <b>学</b><br>第1回胸部放射線研究会 (テスト<br>第2回胸部放射線研究会 (テスト<br>第4回 日本医学放射線学会 総       | <b>術研究会名 ◎</b>                  |                    | <ul> <li>申請状況 ○</li> <li>申請済</li> <li>申請済</li> <li>申請済</li> </ul>             | Q この条件<br>結果通知 ●<br>なし<br>なし<br>なし                         | で<br>絞り<br>詳<br>編<br>詳<br>#<br>#<br>『<br>詳<br>#<br># |
| 2022<br>No.<br>1<br>2<br>3       | 21年 2020<br>申請番号 ♥<br>000149<br>000151<br>000093 | 伊催日 ○<br>2021-08-01<br>2021-08-01<br>2021-07-11                    | 学     第1回胸部放射線研究会 (テスト       第2回胸部放射線研究会 (テスト       第4回       日本医学放射線学会 総 | 術研究会名 ◎<br>~)<br>~)             |                    | <ul> <li>申請状況 ○</li> <li>申請済</li> <li>申請済</li> <li>申請済</li> </ul>             | Q この条件<br>結果通知 ♥<br>なし<br>なし<br>なし                         | で絞り)<br>詳細<br>「詳細<br>「詳細                             |
| 202<br>No.<br>1<br>2<br>3<br>41  | 21年 2020<br>申請番号 ♥<br>000149<br>000151<br>000093 | 年<br>開催日 ●<br>2021-08-01<br>2021-08-01<br>2021-07-11<br>2021-07-01 | 学     第1回胸部放射線研究会(テスト       第2回胸部放射線研究会(テスト       第4回       日本医学放射線学会 総   | <b>術研究会名 ◇</b> 、)   、)   、)   公 |                    | <ul> <li>申請状況○</li> <li>申請済</li> <li>申請済</li> <li>申請済</li> <li>申請済</li> </ul> | Q この条件<br>結果通知 ◎<br>なし<br>なし<br>なし<br>なし<br>なし<br>なし<br>なし | で<br>絞り<br>詳細<br>詳細<br>詳細<br>詳細<br>詳細<br>詳細          |

3. 講習会主催者申請システム 画面説明

#### 5)申請状況確認(3/4)

《不承認》の場合、不承認理由にしたがい 修正を行い、【再申請する】ボタンより再 度申請を行う必要があります。

学術研究会(親)の修正は「学術研究会詳細」画面の【内容を変更する】ボタンより 修正が可能です。

講習(子)の修正は、該当講習の【詳細】 ボタンをクリックし、表示された「講習会 開催情報詳細」画面の【内容を変更する】 ボタンより修正が可能です。

| ß            | 学術研究会                | 会詳細                         |                          |                     |                                  |                                                          |
|--------------|----------------------|-----------------------------|--------------------------|---------------------|----------------------------------|----------------------------------------------------------|
|              |                      |                             |                          |                     |                                  |                                                          |
| 学術研          | 研究会の詳細情報<br>図の場合 由詰め | を表示しています。<br>◎ 突を修正後 再度由請を約 |                          |                     |                                  |                                                          |
| 1//4/0       |                      | 1日1日18日18、円/東下明1日1          | 10 ( \/220%              |                     |                                  |                                                          |
| 22,000044    |                      | 土南杰                         |                          |                     |                                  |                                                          |
| 不承認理由        |                      | 木番亘                         |                          |                     |                                  |                                                          |
| 11/1/10/     | <b>生</b> 四           |                             |                          |                     |                                  |                                                          |
| 学術研究         | 它会情報(報               | )                           |                          |                     |                                  |                                                          |
| C 1 VI UIV-7 |                      | ,                           |                          |                     |                                  |                                                          |
| 申請番          | 号                    | 000149                      |                          |                     |                                  |                                                          |
| 種別           |                      | 学術業績・診                      | 療以外の活動実績                 |                     |                                  |                                                          |
| /            | $\frown$             | $\frown$                    | $\backslash \land \land$ | $\langle / \rangle$ | $\sim$                           |                                                          |
|              | $\sim$               | $\frown$                    | $\sim \sim \sim$         |                     | $\sim$                           |                                                          |
| <u> </u>     |                      | $\sim$                      | 0 0                      | 0 0                 |                                  |                                                          |
| 管情報          | ¤ ( <del>」</del> )   |                             |                          |                     |                                  |                                                          |
| No           | 種別                   | 種別 主催回体 講習会講演名称             |                          | 承認結果                | 単位 削除 詳細                         |                                                          |
| 1            | 領域講習                 | 学会                          | セッション名                   | 未審査 1               | 単位 削除 詳細                         |                                                          |
|              |                      |                             |                          |                     |                                  |                                                          |
| 申請状況         | 兄確認に戻る               | )                           |                          |                     | 習情報(子)を追加する                      |                                                          |
|              |                      |                             |                          |                     |                                  |                                                          |
|              |                      |                             |                          |                     | ▲ 内容を変更する                        |                                                          |
|              |                      |                             |                          |                     | び 学術研究会 修正                       |                                                          |
|              |                      |                             |                          |                     | C -FMIMINER IST                  |                                                          |
|              |                      |                             |                          |                     | 学術研究会修正が完了したら、                   | 「学術研究会情報を修正する」ポタンをクリックしてください。                            |
|              |                      |                             |                          |                     | 記入例につきましては、255                   | 之をご参照くたさい。                                               |
|              |                      |                             |                          |                     | ★ 入力必須項目です。                      |                                                          |
|              |                      |                             |                          |                     | ≢他の項目の入力内容によって、必<br>回 公示される項目です。 | が須頃目となる場合があります。                                          |
|              |                      |                             |                          |                     |                                  | が表示されます。                                                 |
|              |                      |                             |                          |                     | 学術研究会情報(親)                       |                                                          |
|              |                      |                             |                          |                     | who will add you                 | 000454                                                   |
|              |                      |                             |                          |                     | 中的 四方                            | 900131<br>学術業績・診療以外の活動実績                                 |
|              |                      |                             |                          |                     | 開催名称 * 📼                         | 第2回時部版射線研究会(テスト)                                         |
|              |                      |                             |                          |                     | 主催団体 \star 📼                     | <br>  学会                                                 |
|              |                      |                             |                          |                     |                                  | 会員番号: 会員番号: 会員番号から主催責任者を反映                               |
|              |                      |                             |                          |                     | 主催責任者 📟                          | 京業 太郎                                                    |
|              |                      |                             |                          |                     |                                  | ※設定する場合、必ず、会員番号を入刀し、「会員番号から主催責任者を反映」ボタンから主催責任者を設定してください。 |

3. 講習会主催者申請システム 画面説明

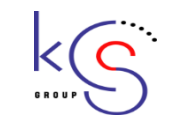

#### 5)申請状況確認(4/4)

《承認》の場合、該当学術研究会の申請作 業は完了となります。 申請内容は申請状況画面より、いつでも確 認することができます。

#### 承認後の流れ

- ・学術研究会情報が公示されます。
- ・アクセスキーが発行され、メールで通知 されます。
- ・カード管理システムのダウンロードが 可能になります。

| 字術研不承認           | #究会の詳細情報<br>図の場合、申請内     | を表示しています。<br>容を修正後、再度申請を <sup>。</sup> | 行ってください。             |                     |                  |        |    |  |  |  |  |
|------------------|--------------------------|---------------------------------------|----------------------|---------------------|------------------|--------|----|--|--|--|--|
|                  |                          |                                       |                      |                     |                  |        |    |  |  |  |  |
| 承認結果             | Ŗ                        | 未審査                                   | 未審査                  |                     |                  |        |    |  |  |  |  |
| 不承認理             | 里由                       |                                       |                      |                     |                  |        |    |  |  |  |  |
| 申請番号             | 2                        | 000149                                | 000149               |                     |                  |        |    |  |  |  |  |
| 由請番号             | 3                        | 000149                                | 000140               |                     |                  |        |    |  |  |  |  |
| 種別               |                          | 学術業績・調                                | 学術業績・診療以外の活動実績       |                     |                  |        |    |  |  |  |  |
|                  | / `                      |                                       |                      | $\langle / \rangle$ | / `              |        |    |  |  |  |  |
|                  | $\sim$                   | $\sim$                                | $\sim$               | $\sim$              | $\sim$           | $\sim$ |    |  |  |  |  |
|                  |                          |                                       | $\sim$               |                     |                  |        |    |  |  |  |  |
| 講習情報             | (₹)                      |                                       |                      |                     |                  |        |    |  |  |  |  |
| 講習情報<br>No       | (子)<br>種別                | 主催回体                                  | 講習会講演名称              | 承認結果                | 単位               | 削除     | 詳細 |  |  |  |  |
| <b>苏智情報</b> No 1 | <b>(子)</b><br>種別<br>領域講習 | <b>主催回体</b><br>学会                     | 講習会講演名称       ゼッション名 | 承認結果           未審査  | <b>単位</b><br>1単位 | 削除     | 詳細 |  |  |  |  |

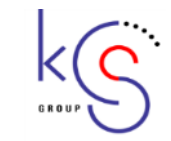

【申請する学術研究会や制度に関するお問い合わせ】 公益社団法人 日本医学放射線学会:学会事務局 〒113-0033 東京都文京区本郷5丁目1の16 VORT本郷 TEL:03-3814-3077 / FAX:03-5684-4075

【システムに関するお問い合わせ】 京葉コンピューターサービス株式会社 運用部 サポート時間:弊社営業日(平日) 10:00~18:00 E-MAIL:jrs-hdc@kcs-grp.co.jp TEL:043-216-2555